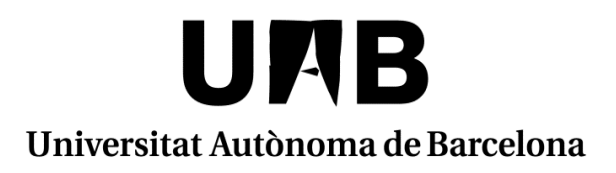

# MANUAL SIGMA

# ACORD D'ESTUDIS ERASMUS+

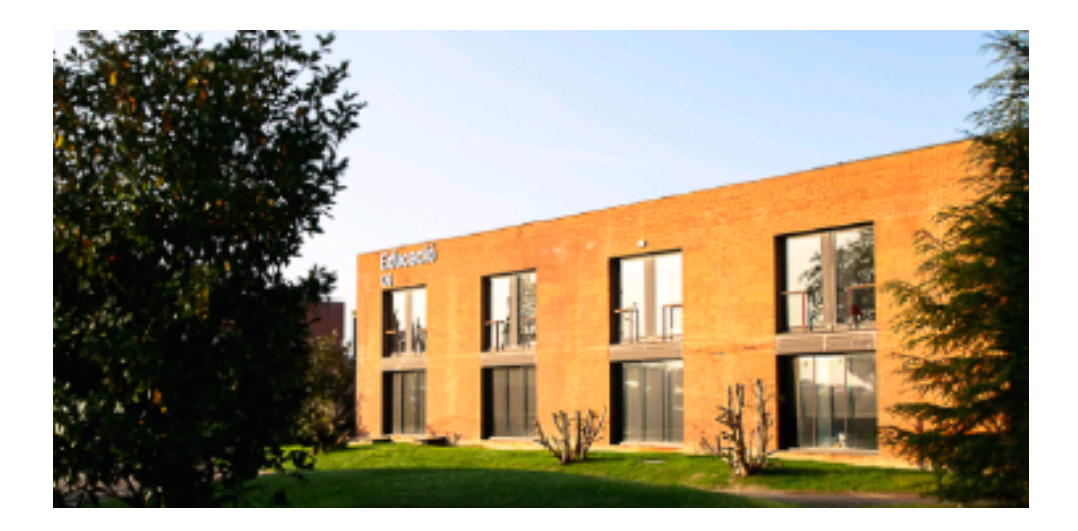

Facultat de Ciències de l'Educació

# MANUAL SIGMA – FORMALITZACIÓ DE L'ACORD D'ESTUDIS

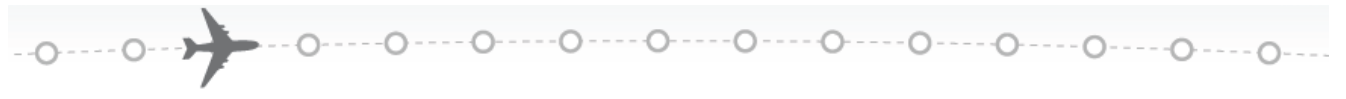

Per poder confeccionar o modificar l'acord d'estudis hem d'entrar en la pàgina http://sia.uab.es Enllaç: **Sol·licituds i consulta d'intercanvi OUT (Estudiants sortints)** 

En aquesta pantalla es pot veure la següent informació:

- Dades personals
- Sol·licituds d'intercanvis realitzades
- Plaça d'intercanvi assignada
- Acord d'estudis
- Dades bancàries

Per poder <u>confeccionar l'acord d'estudis</u>, s'ha de clicar a l'icona 🖉 de l'espai Acord d'Estudis.

|     |                                                                                            | ACORD D'ESTUDIS |
|-----|--------------------------------------------------------------------------------------------|-----------------|
| Acc | cedir a l'acord d'estudis de la teva plaça assignada a la universitat UNIVERSIDADE DO PORT |                 |
|     |                                                                                            |                 |

# ACORD D'ESTUDIS ABANS DE L'INTERCANVI (PROPOSTA INICIAL)

PAS 1: ASSIGNATURES A CURSAR A LA UNIVERSITAT DE DESTINACIÓ

En aquesta pantalla s'han d'introduir totes les assignatures que es volen cursar a la universitat

#### de destinació. Observacions:

0----0----0----0----

- Casella Codi Assignatura: Si no tens aquest codi pots deixar la casella en blanc.
- Títol de l'Assignatura: Indicar la denominació de l'assignatura a cursar a la web de destí o llistat rebut
- Casella Component Virtual: Per les mobilitats BIP marcar SI, la resta marqueu NO
- *Període en què s'imparteix*: indiqueu 1r semestre, 2n semestre o curs complet. Les mobilitats BIP marqueu "altres".
- Casella Crèdits locals = Els crèdits de la universitat de destinació (si la universitat de destí treballa amb ECTS, s'ha de posar el mateix en locals i en ECTS; en canvi, si fan servir qualsevol altre sistema, indicar els crèdits corresponents segons el seu sistema en "locals").
- Casella Crèdits ECTS = El nombre de crèdits ECTS de l'assignatura.
- Cada vegada que donis d'alta una assignatura, s'ha de GRAVAR.

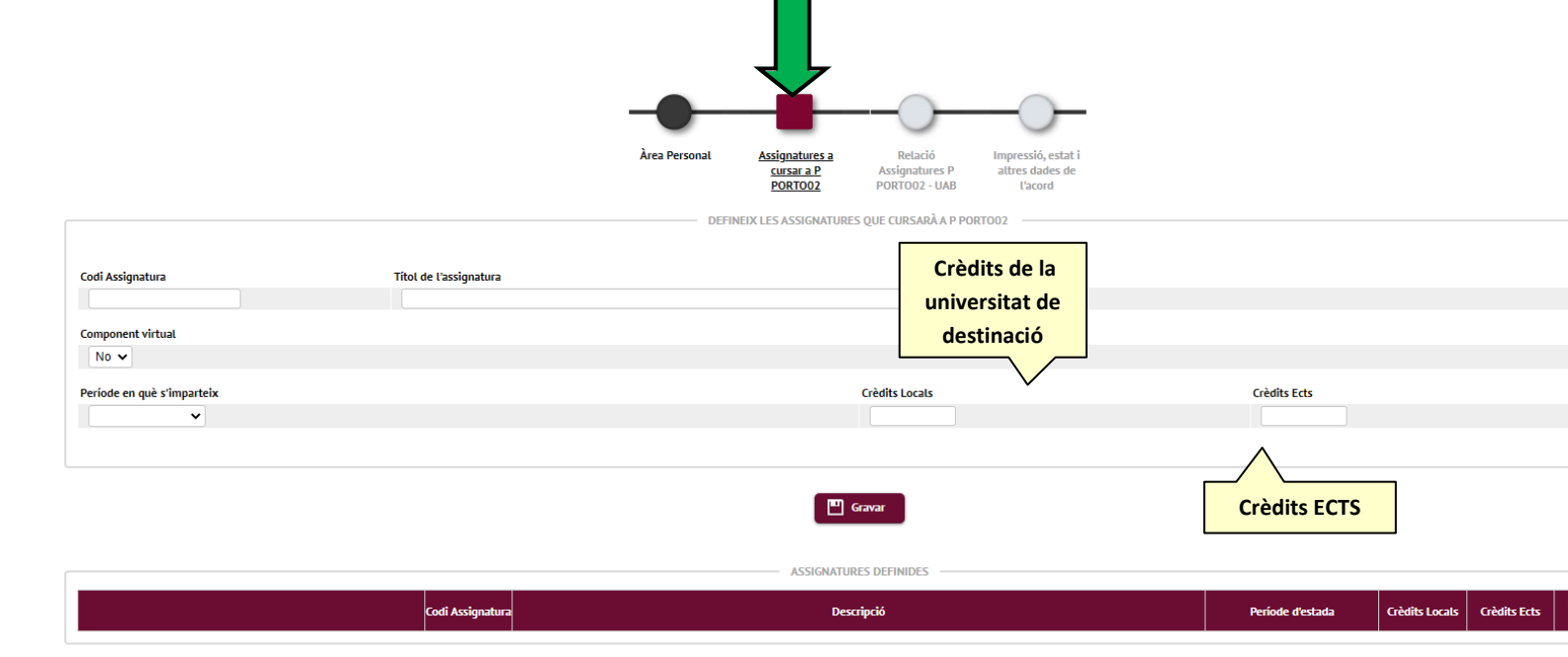

En la part inferior de la pantalla anireu veient les assignatures introduïdes.

## PAS 2.1: RELACIÓ ASSIGNATURES DE LA UNIVERSITAT DE DESTINACIÓ AMB LES ASSIGNATURES DE LA UAB

#### S'ha de passar a la següent pantalla "RELACIÓ ASSIGNATURES DESTÍ-UAB"

A la part esquerra, veureu les assignatures introduïdes a la finestra anterior (Assignatures a cursar a la Universitat de destí) i a la part dreta de la pantalla, veureu les assignatures del vostre pla d'estudis a la UAB. Caldrà que indiqueu les relacions entre les assignatures, triant l'assignatura de la Universitat de destí i l'assignatura corresponent a la UAB.

| ASSIGNATURES A F PARISO06          |                   |                   | ASSIGNATURES A UAB           |           |                          |                  |   |
|------------------------------------|-------------------|-------------------|------------------------------|-----------|--------------------------|------------------|---|
|                                    |                   |                   |                              |           |                          |                  |   |
| Descripció                         | Crèdits<br>Locals | Crèdits<br>Ects 🖯 | Descripció                   | Crèdits 🛛 | Tipus<br>d'assignatura 🖯 | Crèdits Ects 🛛 🖯 |   |
| Probability and Statistics         | 8.0               | 8.0               |                              |           |                          |                  | Γ |
| Atomic Physics and Physical Optics | 3.0               | 3.0               | Crèdits optatius             | ?         | Optativa                 | 0.0              |   |
| Introduction to Numerical Analysis | 6.0               | 6.0               |                              | 12.0      | Obliggebig               | 42.0             |   |
| Quantum Mechanics                  | 4.0               | 4.0               | 100097 - Mètodes numèrics    | 12.0      | Obligatoria              | 12.0             |   |
| Numerical Analysis                 | 6.0               | 6.0               | 🔲 100154 - Física quàntica I | 6.0       | Obligatòria              | 6.0              |   |
|                                    |                   |                   | 100155 - Física quàntica II  | 6.0       | Obligatòria              | 6.0              |   |
|                                    |                   |                   |                              |           |                          |                  |   |

S'accepta diferents combinacions. Per exemple:

- 1 assignatura de la universitat de destí per 1 de la UAB
- 2 de la universitat de destinació per 1 de la UAB.
- 1 assignatura de la universitat de destí per 2 de la UAB.

Cada vegada que feu una relació, caldrà polsar GRAVAR, i apareixerà a la part inferior de la finestra (Relació entre assignatures Universitat de destí – UAB )

| Assignatures a F PARISO06         II         Assignatures a UAB           K Esborrar         MATH104A - Introduction to Numerical Analysis<br>MATH104B - Numerical Analysis         100097 - Mètodes numèrical<br>100097 - Mètodes numèrical | RELACIO ENTRE ASSIGNATORES E PARISOU | - URU                                                                          |                           |
|----------------------------------------------------------------------------------------------------|--------------------------------------|--------------------------------------------------------------------------------|---------------------------|
| KEsborrar         MATH104A - Introduction to Numerical Analysis         100097 - Mètodes numèric           MATH104B - Numerical Analysis         100097 - Mètodes numèric                                                                    |                                      | Assignatures a F PARISO06                                                      | Assignatures a UAB        |
|                                                                                                    | Esborrar                             | MATH104A - Introduction to Numerical Analysis<br>MATH104B - Numerical Analysis | 100097 - Mètodes numèrics |

En establir les equiparacions d'assignatures hi ha d'haver una semblança tant el contingut de les assignatures com la càrrega lectiva (número de crèdits).

#### Exemple:

No es pot equiparar una assignatura de la universitat de destinació de 2 crèdits ECTS per una assignatura de la UAB de 6 crèdits ECTS. Però si que podem intentar equiparar 3 assignatures de la universitat de destinació (de 2 ECTS) per una assignatura de la UAB de 6 ECTS.

Hem de fer el mateix procediment per a totes les assignatures excepte amb les assignatures de Reconeixement de mobilitat.

## PAS 2.2: RELACIÓ ASSIGNATURES DE LA UNIVERSITAT DE DESTINACIÓ COM ASSIGNATURES DE RECONEIXEMENT DE MOBILITAT

Les assignatures de reconeixement de mobilitat no tenen equivalent directe a les assignatures del pla d'estudis de la UAB i <u>computen com a crèdits optatius.</u> Una vegada incloses a la pestanya "Assignatures a cursar en la Universitat de destí", haureu de donar d'alta cada assignatura d'aquest tipus a l'apartat "Assignatures a UAB".

Per això, no podeu seleccionar les opcions "crèdits optatius" que apareix al requadre "assignatures a UAB".

Per donar d'alta les assignatures de reconeixement de mobilitat cal anar a la indicació " si no trobes alguna assignatura, fes click aquí per cercar-la" i polsar a la paraula aquí:

| Descripció 🛛 🖯                                   | Crèdits 🗎 | Tipus<br>d'assignatura 🖯 | Crèdits Ects 🛛 🗎 | Cur |
|--------------------------------------------------|-----------|--------------------------|------------------|-----|
| Crèdits optatius                                 | ?         | Optativa                 | 0.0              | -   |
| 100155 - Física quàntica II                      | 6.0       | Obligatòria              | 6.0              | 3   |
| 100102 - Teoria de Galois                        | 6.0       | Obligatòria              | 6.0              | 4   |
| 100104 - Probabilitat i modelització estocàstica | 8.0       | Obligatòria              | 8.0              | 4   |
| 100156 - Òptica                                  | 9.0       | Obligatòria              | 9.0              | 4   |
| 3 100157 - Termodinàmica i mecànica estadística  | 9.0       | Obligatòria              | 9.0              | 4   |
| 100161 - Introducció a l'astrofísica             | 5.0       | Optativa                 | 5.0              | 4   |
| 100164 - Introducció a la fotònica               | 5.0       | Optativa                 | 5.0              | 4   |
| 100165 - Introducció a la biofísica              | 5.0       | Optativa                 | 5.0              | 4   |
| 100167 - Mètodes matemàtics avancats             | 5.0       | Optativa                 | 5.0              | 4   |

Ens sortirà una pantalla on cal incloure el codi de l'assignatura de reconeixement de mobilitat segons les instruccions de la pàgina seguent i fer "Cercar".

| Cerca d'assignatures               |                                   |
|------------------------------------|-----------------------------------|
|                                    |                                   |
| SELECCIONI L'ASSIGNATURA QUE VOL A | AFEGIR A LA LLISTA D'ASSIGNATURES |
| Codi d'assignatura                 | 150301 O Cercar                   |

Per poder incloure aquestes assignatures a l'acord d'estudis, heu de donar d'alta l'assignatura de reconeixement de mobilitat al requadre de la dreta. Aquestes assignatures també tenen un codi, però NO el de la universitat de destinació sinó una altre que s'ha d'introduir manualment (**Codi 15XXXX**).

# Número crèdits assignatura destinació <u>150301</u> \_\_\_\_\_Número d'ordre d'assignatura amb el mateix nombre de crèdits Vúmeros fixes

#### Exemples de codificació:

- Assignatura amb 1 crèdit: 1501xx
- Assignatura amb 2 crèdits: 1502xx
- Assignatura amb 3 crèdits: 1503xx
- Assignatura amb 4 crèdits: 1504xx
- Assignatura amb 5 crèdits: 1505xx
- Assignatura amb 6 crèdits: 1506xx
- I aixi succesivament

Podeu veure totes les codificacions a l'Annex 1

Si s'han d'introduir 2 assignatures amb el mateix nombre de crèdits, s'hauria d'indicar de la següent manera:

- 1503**01**
- 1503**02**

Ambdues assignatures tenen 3 crèdits, però com que són diferents s'haurà de diferenciar amb els últims 2 dígits del codi.

Al polsar cercar sortirà una pantalla on podreu modificar la descripció de l'assignatura "Reconeixement de mobilitat" pel nom de l'assignatura a la universitat de destí. Cal modificar aquest informació a l'apartat "OP070 - Reconeixement de mobilitat" i no a l'apartat "OP300 – Optatives":

| Cerca d'assignatures        | \$                                 |                                      |                      |
|-----------------------------|------------------------------------|--------------------------------------|----------------------|
| SELECCIONI L'ASSIGNATURA QU | JE VOL AFEGIR A LA LLISTA D'ASSIGN | NATURES                              |                      |
| Codi d'assignatura          | 150301 O Cerc                      | ar                                   |                      |
| OP070 - RECONEIXEMENT DE N  | мовіцітат 🗹 Аран                   | rtat correcte                        |                      |
| Descripció                  | Reconeixement de l                 | mobilitat 🛞 🕻 Modificar              |                      |
| Tipus d'assignatura         | Optativa                           | La denominació de l'assignatur       | a s'ha d'introduir a |
| Curs                        | 5                                  | La denominació de l'assignatura      |                      |
| Crèdits                     | 3.0                                | l'espai OP070 – Reconeixement        | : de mobilitat       |
| Crèdits Ects                | 3.0                                |                                      |                      |
| OP300 - OPTATIVES           | Inserir assig<br>X - Aparta        | gnatura a la Ilista<br>It incorrecte |                      |
| Descripció                  | Reconeixement de l                 | mobilitat 🔀 🕻 Modificar              |                      |
| Tipus d'assignatura         | Optativa                           |                                      |                      |
| Curs                        | 5                                  |                                      |                      |
| Crèdits                     | 3.0                                |                                      | 6                    |
| Crèdits Ects                | 3.0                                |                                      |                      |

Cal posar el títol de l'assignatura en l'idioma d'origen en l'apartat **"Descripció"**, en aquest cas "Pedagogia sociale e della devianza" i clicar a la bola al costat de la descripció:

## Cerca d'assignatures

|                     | SELECCIONI L'ASSIGNATURA QUE VOL AFEGIR A LA LLISTA D'ASSIGNATURES |
|---------------------|--------------------------------------------------------------------|
| Codi d'assignatura  | 150301 Cercar                                                      |
| $\searrow$          | OP070 - RECONEIXEMENT DE MOBILITAT                                 |
| Descripció          | Pedagogia <u>sociale</u> e <u>della devianza</u> (#)               |
| Tipus d'assignatura | Optativa                                                           |
| Curs                | 4                                                                  |
| Crèdits             | 3.0                                                                |
| Crèdits Ects        | 3.0                                                                |
|                     | Inserir assignatura a la llista                                    |

Aquí modificarem el nom de l'assignatura en castellà i en anglès per tal que surti correctament informada als documents que generem en aquests idiomes i que afecten als documents d'intercanvis pero també als documents acadèmics que es facin amb posterioritat (per exemple un certificat academic o el SET quan et titulis!)

#### Important:

En idioma **Català** s'informa en el idioma tal i com s'oferta a la universitat de destí En Idioma **castellà**: no traduir si la universitat de destí no el te publicat en castellà, posar-lo igual que en català

En idioma anglès: revisar la guia docent de l'assignatura perque la majoria tenen la traducció en anglés (per exemple assignatures a Italia, Portugal, etc). Sino la tenen posar el títol original als tres idiomes

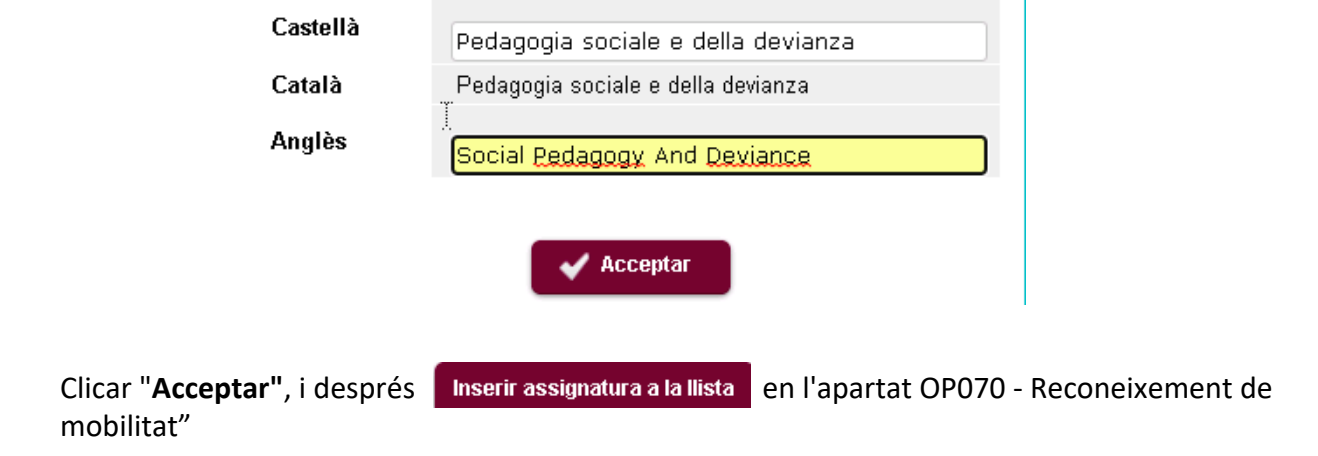

L'assignatura creada apareixerà ara tant a l'apartat "Assignatures a la Universitat de Destí "i "Assignatures a la UAB" per a poder relacionar-les. Caldra marcar-les als dos requadres i clicar

💾 Gravar

Cal fer el mateix amb totes les assignatures de reconeixement de mobilitat.

#### **OBSERVACIONS:**

Els codis de les assignatures del quadre de la dreta (codi 15XXXX) no accepten decimals. Per tant s'aplicaria els codis que s'indiquen en aquest quadre:

Si el decimal va de 0,1 a 0,5 es considerarà el valor inferior.

Si el decimal va de 0,6 a 0,9 es considerarà el valor superior.

Exemple:

Número de crèdits ECTS 5,5 – Codi: 150501

Número de crèdits ECTS – 5,8 – Codi 150601

# PAS 3: IMPRESSIÓ DE L'ACORD D'ESTUDIS

#### S'ha de passar a la següent pantalla "IMPRESSIÓ, ESTAT I ALTRES DADES DE L'ACORD".

En aquesta pàgina s'han d'introduir obligatòriament les següents dades:

- Nivell del idioma que es compromet l'alumne a tenir abans d'iniciar l'intercanvi: Idioma (anglès, francès...) i nivell (B1, C1...)
- Dates previstes d'inici i finalització del intercanvi (serveixen dates aproximades)
- Pàgina web on està el catàleg de cursos de la universitat de destinació
- Detall tipus de mobilitat: cal posar CA/Semestre(s) sin componente virtual si la mobilitat és erasmus

#### Després s'ha de "GRAVAR"

La versió que es guardi aquí quedarà com la primera part de l'acord d'estudis que es prepara abans de l'estada, i quedarà en estat "Acord modificat per l'alumne" fins que el "validem" des de la Oficina d'Intercanvis. Un cop validat l'estudiant rep un mail i ha de tornar a entrar i fer el "vistiplau". Quedarà llavors en estat "Pendent vistiplau pel coordinador"

Quan el/la coordinador/a d'intercanvis doni el seu vistiplau farà la notificaió a la Universitat d'acollida i l'enviarà via EWP.

En cas que la universitat d'acollida us demani l'imprès del learning agreement demaneu-lo a intercanvis.educacio@uab.cat

Hi ha 2 models d'acord d'estudis:

- Acord d'estudis de la UAB (en català): On es poden veure les equiparacions/reconeixement de mobilitat de forma detallada.
- Learning Agreement for estudies Erasmus+ (document que caldrà tenir signat per l'estudiant, la UAB i la universitat d'acollida)

Per poder generar els documents, hem de clicar a sobre de:

IMPRIMIR ACORD UAB

RESUM ASSIGNATURES

IMPRIMIR ACORD UNI DESTINACIÓ

| Registre guardat correctament                           |                  |  |  |  |  |  |  |
|---------------------------------------------------------|------------------|--|--|--|--|--|--|
| Gravar Veure historial de modificacions                 | 1                |  |  |  |  |  |  |
| Imprimir acord UAB Imprimir acord uni destinació Guarda | proposta inicial |  |  |  |  |  |  |

| Crèdits Locals | Crèdits Ects                                                                                                    |
|----------------|----------------------------------------------------------------------------------------------------|
| 0.0            | 0.0                                                                                                    |
| 0.0            | 0.0                                                                                                    |
| 6.0            | 6.0                                                                                                    |
| 0.0            | 0.0                                                                                                    |
| 24.0           | 24.0                                                                                                    |
| 30.0           | 30.0                                                                                                    |
|                | Crèdits Locals         D           0.0         0.0           0.0         0.0           6.0         0.0           24.0         30.0 |

#### **EXEMPLE ACORD D'ESTUDIS UAB**

#### **MODEL LEARNING AGREEMENT FOR STUDIES ERASMUS+**

| Erasmus+ |
|----------|
|          |

Higher Education

#### LEARNING AGREEMENT FOR STUDIES

The Student

| Last name(s)  |               | First name(s)      |                         |
|---------------|---------------|--------------------|-------------------------|
| Date of birth |               | Nationality        | Spanish                 |
| Sex [M/F]     |               | Academic Year      | 2021/2022               |
| Study Cycle   | Undergraduate | Subject area, Code | Primary Education, 05.2 |
| Phone         |               | E-mall             |                         |
|               |               |                    |                         |

#### The Sending Institution

| Name                            | Universitat Autónoma de<br>Barcelona                               | Faoulty                          | Área de Relacions<br>Internacionais |
|---------------------------------|--------------------------------------------------------------------|----------------------------------|-------------------------------------|
| Erasmus Code<br>(if applicable) | E BARCELO02                                                        | Department                       | 111 - Fac. CC. de la<br>Educación   |
| Address                         | Edifici N, Piaça Civica<br>08193 Bellaterra<br>(Cerdanyola del Val | Country, Country<br>code         | Spain, ES                           |
| Contact person<br>name          |                                                                    | Contact person<br>e-mail / phone | erasmus@uab.cat /<br>+34935868499   |

The Receiving Institution

| Name                            | UNIVERSITÀ DEGLI STUDI<br>DI TORINO | Faoulty                          | Settore Mobilità<br>Internazionale               |
|---------------------------------|-------------------------------------|----------------------------------|--------------------------------------------------|
| Erasmus Code<br>(If applicable) | I TORINOB1                          | Department                       |                                                  |
| Address                         | Via S. Ottavio, 8<br>Torino         | Country, Country<br>code         | Italy, IT                                        |
| Contact person<br>name          | Valeria Ferrara                     | Contact person<br>e-mail / phone | Internationalexchange@unito.t<br>+39 0116 704425 |

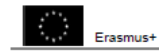

Higher Education Learning Agreement form

#### Section to be completed BEFORE THE MOBILITY

I. PROPOSED MOBILITY PROGRAMME

Planned period of the mobility: from [month/year] 09/2021 till [month/year] 01/2022

Table A: Study programme abroad

| Component oode (if any) | Component title (as indicated in the oourse<br>catalogue) at the receiving institution | Semester<br>[autum/spring] [or<br>term] | Number of ECT3<br>oredits to be<br>awarded by the<br>receiving institution<br>upon successful<br>completion |
|-------------------------|----------------------------------------------------------------------------------------|-----------------------------------------|----------------------------------------------------------------------------------------------------|
| FIL0204                 | Tecniche di ricerca, simulazione e robotica<br>educativa                               | First Semester                          | 6.0                                                                                                    |
| SCF0170                 | Pedagogia sociale e della devlanza                                                     | First Semester                          | 9.0                                                                                                    |
|                         |                                                                                        |                                         | Total: 16.0                                                                                                 |

eb link to the course catalogue at the receiving institution describing the learning outcomes:

Table B. Group of educational components in the student's degree that would normally be completed at the sending institution and which will be replaced by the study aproad bits no che to ore match with Table is required. Where all credits in Table A are recognised as forming part of the programme at the sending institution without any further conditions being applied. Table B may be completed with a reference to the motify androub (see guademice).

| Component code (If any) | Component title (as indicated in the course<br>catalogue) at the sending institution | Semester<br>[autum/spring] [or<br>term] | Number of ECT8<br>oredits |
|-------------------------|--------------------------------------------------------------------------------------|-----------------------------------------|---------------------------|
| 150601                  | Research techniques, simulations and educational robotics                            |                                         | 6.0                       |
| 150901                  | Social Pedagogy And Deviance                                                         |                                         | 9.0                       |
|                         |                                                                                      |                                         | Total: 16.0               |

es not complete successfully some educational components, the following provisions will apply:

| Language competence of the st                           | udent   |                                                                       |
|---------------------------------------------------------|---------|-----------------------------------------------------------------------|
| The level of language competence in study period is: A2 | Italian | that the student already has or agrees to acquire by the start of the |

Higher Education Learning Agreement form

II. RESPONSIBLE PERSONS

Responsible person in the sending institution:

Frasmust

| Name: David Rodriguez Gomez         | Function: Erasmus Coordinator      |
|-------------------------------------|------------------------------------|
| Phone number: +34935813191          | E-mail: intercanvis.gelpes@uab.cat |
|                                     |                                    |
| Responsible person in the receiving | g Institution:                     |
| Name:                               | Function:                          |
| Phone number:                       | E-mail:                            |

III. COMMITMENT OF THE THREE PARTIES

By signing this document, the student, the sending institution and the receiving institution confirm that they approve the proceed Learning Agreement and that they will comply with all the arrangements agreed by all parties. Bending and receiving institutions undertake to sophy all the principles of the Erranwic Sharter for High Education relating to mobility for studies (or the principles agreed in the inter-institutional agreement for institutions located in partier countries). The receiving institution confirms that the educational components listed in Table A are in line with its course catalogue.

The sending institution commits to recognise all the credits gained at the receiving institution for the successfully completed educational components and to count them towards the student's degree as described in Table B. Any exceptions to this use a documented in an annex of this Learning Agreement and agreed by a Tables. The student and receiving institution will communicate to the sending institution any problems or changes regarding the proposed mobility programme, responsible persons and/or study period.

The Student Student Signature: Date: 09/03/2021 The Sending Institution Responsible person's signature: Date: 09/03/2021 The Receiving Institution Responsible person's signature: Date:

UNB

#### ACORD D'ESTUDIS PROGRAMES DE MOBILITAT D'ESTUDIANTS

| DADES DE L'ESTUDIANT                  |                     |       |
|---------------------------------------|---------------------|-------|
| Nom -                                 | NIP                 | NIA   |
| Doc. Identitat                        | Teléfon             | Email |
|                                       |                     |       |
| Centre Faoultat de Clénoles de l'Educ | aoló                |       |
| Estudis Grau en                       |                     |       |
| Programa de mobilitat Erasmus+        |                     |       |
| Institució de destinació              |                     |       |
| Curs acadêmic                         | Periode de l'estada |       |
| Niveli / Idioma                       |                     |       |

| PROGRAMA D'ESTUDIS EN DESTINACIÓ |                                                                |         | PROGRAMA D'ESTUDIS A LA UAB |  |           |                                                                |                      |         |      |  |
|----------------------------------|----------------------------------------------------------------|---------|-----------------------------|--|-----------|----------------------------------------------------------------|----------------------|---------|------|--|
| Codi                             | Nom<br>assignatures en<br>destinació                           | Crèdits | ECTS                        |  | Codi      | Nom<br>equivalència<br>assignatures                            | Tipus<br>assignatura | Crèdits | ECTS |  |
| FIL0204                          | Tecniche di<br>ricerca,<br>simulazione e<br>robotica educativa | 6.0     | 6.0                         |  | 150801    | Tecniche di<br>ricerca,<br>simulazione e<br>robotica educativa | Optativa             | 6,0     | 6,0  |  |
| SCF0170                          | Pedagogia<br>sociale e della<br>devianza                       | 9.0     | 9.0                         |  | 150901    | Pedagogia<br>sociale e della<br>devianza                       | Bèsica               | 9,0     | 9,0  |  |
| Total crèdits e                  | n destinació                                                   | 15,0    | 15,0                        |  | Total cri | dits en origen                                                 |                      | 15,0    | 15,0 |  |

#### NOMBRE FINAL DE CRÈDITS SUSCEPTIBLES DE SER RECONEGUTS DINTRE DEL

| PROGRAMA DE MOBILITAT:                               |          |
|------------------------------------------------------|----------|
| Assignatures Obligatóries o Troncais                 | 0,0      |
| Assignatures Optatives - Recordcrimento de Movilidad | 6,0<br>5 |
|                                                      | 0,0      |
| Assignatures de Ilure Configuració                   | 0,0      |
| Crédits optatius                                     | 0,0      |
| Crédits de llure configuració                        | 0,0      |
| Práctiques Externes                                  | 0,0      |
| Prácticum                                            | 0,0      |

Niveli minim

#### IDIOMES DE L'ACORD Preferência Idioma

OBSERVACIONS I CONDICIONS ESPECÍFIQUES DEL CONTRACTE:

#### Data, de de

| Signatura del Coordinador/Tutor | Signatura de l'Estudiant |
|---------------------------------|--------------------------|
| Nom:                            |                          |
|                                 |                          |
|                                 |                          |
|                                 | Nom: +                   |
| Data darrera modificació :      | Data darrera aprovació : |
| Noter                           |                          |

ent haurlen de ser aprovi des pel oo or/tutor del prog

contractoria al deposa en aquese document natarim de se apresente per contractoria de progra dant amb a cera alguatar destara que constit la normativa aplicable als programes internacionais de d'excludante la costa dipatara di docast en sila. Refendes a artefite ECT3 con aplicables al programe Ensemus; en el cas d'altres programes internacion ; cindicara, el casou, els crédits de la indictivo d'acoilla.

A la pantalla **"assignatures a cursar a la universitat de destí"**, caldrà introduir les noves assignatures, actualitzar les dades de les que sí farem (si cal modificar titol o ECTS) o eliminar les que no farem. Una vegada fet els canvis en aquesta pantalla, haurem de tornar a la pantalla **"Relació d'assignatures destí-UAB"** per establir les relacions de les noves assignatures.

- 1) Marcar l'assignatura de la universitat de destí (1)
- 2) Indicar el motiu d'alta de l'assignatura (2)
- 3) Marcar l'assignatura de la UAB amb la que es relaciona (3)
- 4) **GRAVAR** (4)

| Descripció 🖬 Locals                                     | s 🔲 103135 - Creativitat en Publicitat i Relacions Públiques                                              | 12.0                | Obligatòria        | 12.0          | 3            |    |
|---------------------------------------------------------|----------------------------------------------------------------------------------------------------|---------------------|--------------------|---------------|--------------|----|
|                                                         | 103152 - Treball de Fi de Grau                                                                            | 12.0                | Obligatòria        | 12.0          | 4            |    |
| Relazione internazionali 6.0 0.0                        | 103164 - Administració i Direcció d'Empreses de Relacions Públiques                                       | 6.0                 | Optativa           | 6.0           | 4            |    |
| ъ                                                       | 103160 - Gabinets de Comunicació                                                                          | 6.0                 | Optativa           | 6.0           | 4            |    |
|                                                         | 103139 - Actualitat en Publicitat i Relacions Públiques                                                   | 6.0                 | Optativa           | 6.0           | 4            | ĺ  |
|                                                         | 103869 - Comunicació Política en Publicitat                                                               | 6.0                 | Optativa           | 6.0           | 4            |    |
|                                                         | 103151 - Pràctiques Externes                                                                              | 12.0                | Optativa           | 12.0          | 4            |    |
| (3)                                                     | 103156 - Relacions Públiques en Sectors Específics                                                        | 6.0                 | Optativa           | 6.0           | 4            |    |
|                                                         | 103148 - Creativitat Audiovisual                                                                          | 6.0                 | Optativa           | 6.0           | 4            |    |
|                                                         | 103149 - Book Creatiu                                                                                     | 6.0                 | Optativa           | 6.0           | 4            |    |
|                                                         | 103150 - Recerca de Mercats i del Consumidor                                                              | 6.0                 | Optativa           | 6.0           | 4            |    |
|                                                         | 103143 - Estratègia Creativa                                                                              | 6.0                 | Optativa           | 6.0           | 4            |    |
|                                                         | Si no trobes alguna assignatura optativa, o vols canviar el caràcte<br>aqui per a inserir-la en la llista | er d'optatiu a Iliu | ire elecció d'algu | ina assignati | ura fes clic | ck |
| Motius per l'alta de l'assignatura Altres (especificar) | Canvi en la relació d'assignatures                                                                        |                     |                    |               |              |    |

Una vegada feta la relació, passarem a la pantalla **"Impressió i estat de l'acord"**. Ara l'estat de l'acord d'estudis serà **"modificat per l'alumne":** 

| Estat de l'acord<br>Data de modificació<br>Observacions | Acord en espera     Acord modificat per l'alumne     Acord aprovat |
|---------------------------------------------------------|--------------------------------------------------------------------|
| Registre guardat correctament                           | 💾 Gravar Veure hit                                                 |
|                                                         | Imprimic accord UAB                                                |

## PAS 3: IMPRESSIÓ DE L'ACORD D'ESTUDIS I APROVACIO DEL/LA COORDINADOR/A

S'ha de passar a la següent pantalla **"IMPRESSIÓ, ESTAT I ALTRES DADES DE L'ACORD"** i generar el document **"Imprimir Acord UAB"**, cal **enviar aquest document al coordinador/a amb copia a intercanvis.educacio@uab.cat** explicant els canvis realitzats i l'enllaç a les noves assignatures de desti si fós el cas.

Un cop tinguem l'aprovació per part del coordinador/a, des de l'oficina d'intercanvis generarem "**l'Acord Uni destí definitiu"** i modificarem la matrícula si cal per reflectir els canvis fets.

#### ATENCIÓ!!! No cliqueu sobre "<u>GUARDAR COM A PROPOSTA INICIAL</u>".

|                       | Italià              | •              |                       |                |                | Nivell              | A2 - A2 🔻  |   |            |  |
|-----------------------|---------------------|----------------|-----------------------|----------------|----------------|---------------------|------------|---|------------|--|
| Dates previstes d'ini | ci i finalització o | del intercanvi |                       |                |                |                     |            |   |            |  |
| Data prevista d'inici | 15/09/2014          | Ē              |                       |                |                | Data prevista de fi | 15/02/2015 | Ē |            |  |
| Web del catàleg de c  | ursos de la univ    | versitat desti |                       |                |                |                     |            |   |            |  |
| http://www.unifi.it   |                     |                |                       |                |                |                     |            |   |            |  |
| Data de modificació   |                     |                | Acord a<br>29/01/2015 | provat         |                | Data d'aprovació    |            |   | 18/11/2014 |  |
| Data del traspas a ma | atricula            |                | 18/11/2014            | Acord traspass | at a matricula |                     |            |   |            |  |
| Observacions          |                     |                |                       |                |                |                     |            |   |            |  |
|                       |                     |                |                       |                |                |                     |            |   |            |  |
|                       |                     |                |                       | •              |                |                     |            |   |            |  |
|                       |                     |                |                       |                |                |                     |            |   |            |  |

Ara veureu en el PDF del Learning Agreement for Studies que les dades de l'acord d'estudis inicial no han canviat (la proposta inicial ha de ser sempre la mateixa). Els canvis d'assignatures queden indicats en aquest document <u>a partir de la pàgina</u> on s'indica "Section to be completed DURING THE MOBILITY – Changes to the original learning agreement".

| Nivell de l'idioma que es compromet l'alumne a tenir abans d'iniciar l'intercanvi |            |                                                                               |                     |                                |  |  |  |  |  |
|-----------------------------------------------------------------------------------|------------|-------------------------------------------------------------------------------|---------------------|--------------------------------|--|--|--|--|--|
| Idioma O Portuguès 🗸                                                              |            | Nivell                                                                        | O B2 - B2           | -                              |  |  |  |  |  |
| Dates previstes d'inici i finalització de l'intercanvi                            |            |                                                                               |                     |                                |  |  |  |  |  |
| Data prevista d'inici                                                             | 10/09/202  | 3 🔁                                                                           | Data prevista de fi | <ul> <li>10/02/2024</li> </ul> |  |  |  |  |  |
| Web del catàleg de cursos de la universitat destí                                 |            |                                                                               |                     |                                |  |  |  |  |  |
| Detall tipus de mobilitat                                                         | CA/Semes   | tre(s) sin componente virtual 🗸 🗸                                             | •                   |                                |  |  |  |  |  |
|                                                                                   |            |                                                                               |                     |                                |  |  |  |  |  |
| Gravar Vist i plau Notificacions de la institució 'UNIVERSIDADE DO AÇORES'        |            |                                                                               |                     |                                |  |  |  |  |  |
|                                                                                   |            |                                                                               |                     | ×                              |  |  |  |  |  |
| Estat de l'acord                                                                  |            | Es procedirà a donar el vist i plau de l'contracte d'estudis. Ur<br>modificac | es podrà fer cap    |                                |  |  |  |  |  |
| Data de modificació                                                               | 28/03/2023 | ¿Voleu continuar?                                                             |                     |                                |  |  |  |  |  |
|                                                                                   |            |                                                                               |                     | Sí No                          |  |  |  |  |  |
|                                                                                   |            |                                                                               |                     |                                |  |  |  |  |  |
|                                                                                   |            |                                                                               |                     |                                |  |  |  |  |  |
|                                                                                   |            |                                                                               |                     |                                |  |  |  |  |  |

### ANNEX 1: CODIS RECONEIXEMENT DE MOBILITAT

| 150101 1 ECTS | 150301 3 ECTS  | 151301 13 ECTS |
|---------------|----------------|----------------|
| 150102 1 ECTS | 150302 3 ECTS  | 151302 13 ECTS |
| 150103 1 ECTS | 150303 3 ECTS  | 151401 14 ECTS |
| 150104 1 ECTS | 150304 3 ECTS  | 151402 14 ECTS |
| 150105 1 ECTS | 150305 3 ECTS  | 151501 15 ECTS |
| 150106 1 ECTS | 150306 3 ECTS  | 151502 15 ECTS |
| 150107 1 ECTS | 150307 3 ECTS  | 151601 16 ECTS |
| 150108 1 ECTS | 150308 3 ECTS  | 151701 17 ECTS |
| 150109 1 ECTS | 150309 3 ECTS  | 151801 18 ECTS |
| 150110 1 ECTS | 150310 3 ECTS  | 151901 19 ECTS |
| 150111 1 ECTS | 150401 4 ECTS  | 152001 20 ECTS |
| 150112 1 ECTS | 150402 4 ECTS  | 152101 21 ECTS |
| 150113 1 ECTS | 150403 4 ECTS  | 152201 22 ECTS |
| 150114 1 ECTS | 150404 4 ECTS  | 152301 23 ECTS |
| 150115 1 ECTS | 150405 4 ECTS  | 152401 24 ECTS |
| 150116 1 ECTS | 150406 4 ECTS  | 152501 25 ECTS |
| 150117 1 ECTS | 150407 4 ECTS  | 152601 26 ECTS |
| 150118 1 ECTS | 150501 5 ECTS  | 152701 27 ECTS |
| 150119 1 ECTS | 150502 5 ECTS  | 152801 28 ECTS |
| 150120 1 ECTS | 150503 5 ECTS  | 152901 29 ECTS |
| 150121 1 ECTS | 150504 5 ECTS  | 153001 30 ECTS |
| 150122 1 ECTS | 150505 5 ECTS  |                |
| 150123 1 ECTS | 150506 5 ECTS  |                |
| 150124 1 ECTS | 150601 6 ECTS  |                |
| 150125 1 ECTS | 150602 6 ECTS  |                |
| 150126 1 ECTS | 150603 6 ECTS  |                |
| 150127 1 ECTS | 150604 6 ECTS  |                |
| 150128 1 ECTS | 150605 6 ECTS  |                |
| 150129 1 ECTS | 150701 7 ECTS  |                |
| 150130 1 ECTS | 150702 7 ECTS  |                |
| 150201 2 ECTS | 150703 7 ECTS  |                |
| 150202 2 ECTS | 150704 7 ECTS  |                |
| 150203 2 ECTS | 150801 8 ECTS  |                |
| 150204 2 ECTS | 150802 8 ECTS  |                |
| 150205 2 ECTS | 150803 8 ECTS  |                |
| 150206 2 ECTS | 150901 9 ECTS  |                |
| 150207 2 ECTS | 150902 9 ECTS  |                |
| 150208 2 ECTS | 150903 9 ECTS  |                |
| 150209 2 ECTS | 151001 10 ECTS |                |
| 150210 2 ECTS | 151002 10 ECTS |                |
| 150211 2 ECTS | 151003 10 ECTS |                |
| 150212 2 ECTS | 151101 11 ECTS |                |
| 150213 2 ECTS | 151102 11 ECTS |                |
| 150214 2 ECTS | 151201 12 ECTS |                |
| 150215 2 ECTS | 151202 12 ECTS |                |

**FORMACIÓ EN EL MARC DE LA MOBILITAT**: Reconeixement fins a un màxim de 30 crèdits, de formació assolida durant l'estada en una altra universitat, que no tingui correspondència amb els continguts del pla d'estudis en curs.